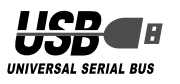

# ELECOM

USB 2.0 フラッシュメモリ MF-FU2xxxA シリーズ インストールマニュアル

## ■はじめに

このたびは、USB2.0 フラッシュメモリ MF-FU2xxxA シ リーズをお買い上げいただきありがとうございます。 本製品は、パソコンの USB ポートに接続してデータを読み 書きするフラッシュメモリです。

本インストールマニュアルは、本製品のセットアップについ て説明しています。ご使用になる前に本インストールマニュ アルをよくお読みになり、正しくセットアップをおこなって ください。

### ■安全にご使用いただくために

- 本製品に保存されているソフトウェアについて、消去、破 損について当社は一切の保証をいたしません。ソフトウェ アのバックアップを強く推奨いたします。本説明書内の手 順をお読みください。
- 本製品の取り付け、取りはずしのときには、必ずコンピュー タの本体および周辺機器メーカーの注意事項に従ってくだ さい。
- 本製品の分解、改造、修理をご自分でおこなわないでくだ さい。 火災や感電、故障の原因になります。また、故障時の保証 の対象外となります。
- 本製品および本製品を取り付けたコンピュータ本体を、水 を使う場所や湿気の多いところで使用しないでください。 火災や感電、故障の原因になります。
- 本製品の取り付け、取りはずしのときには、本製品に触れ る前に金属製のもの(スチールデスク、ドアのノブなど) に手を触れて、静電気を除去してから作業をおこなってく ださい。

静電気は本製品の破損の原因になります。

 異常を感じた場合はすぐに使用を中止し、お買い上げの販 売店、もしくは当社総合インフォメーションセンターにご 相談ください。

# ■ご使用にあたって

- •本製品の取り付け、取りはずしのときには、必ずコンピュー タの本体および周辺機器メーカーの注意事項に従ってくだ さい。
- 本製品添付のソフトウェアのご使用にはユーザー登録が必要 です。 ユーザー登録はインターネット経由でおこないます。インター ネットに接続する環境、およびメールアドレス(フリーメール、
- 携帯メールを除く)がないお客様は添付ソフトウェアをご利用 いただけません。
- 本製品を接続した状態でパソコンを起動した場合、前回異 常終了がなくてもスキャンディスクが自動的に行われる場 合があります。
- ●本製品を接続した状態でパソコンを起動した場合、これま でに接続したことのあるデバイスであっても新たにデバイ スを認識する表示が出ることがあります。

- 本製品を接続してから認識されるまでに約1分ほど時間が かかる場合があります。パソコンの再操作が可能になるま でお待ちください。
- 本製品は著作権保護機能には対応しておりません。
- 本製品の挿抜の前には、タスクトレイ上で、「ハードウェア」 の安全な取り外し」を行ってください。ファイルが消失して しまう恐れがあります。
- 消失・破損したデータに関しては、当社は一切の責任を負い かねます。
- 本製品は、正しい向きでまっすぐ抜き差ししてください。
- スタンバイ・休止機能には対応しておりません。
- 本製品を湿気やホコリの多いところで使用しないでください。
- 本製品に強い衝撃を与えないでください。
- お手入れの際には乾いたやわらかい布で軽く拭いてくださ い。ベンジン、シンナー、アルコールなどは使用しないで ください。

# ■ご購入時の状態について

- 本製品は通常そのままでお使いいただけますので、フォー マット(初期化)をおこなう必要はありません。
- ご購入時には、「いきなり PDF Professional」の圧縮デー タが保存されています。
- 🔍 一度本製品内から削除すると、データを復元すること はできません。ただし、本製品内の圧縮データを削除 しないと、圧縮データの容量が使用されたままですの で、圧縮データのバックアップをした後で、本製品内 の圧縮データを削除することをおすすめします。 詳細は、「圧縮データをバックアップする|をお読みく ださい。

# WindowsXPで使用する

## ■パソコンに接続する

◀ 本製品のキャップを取りはずします。

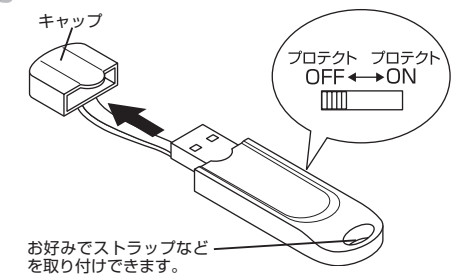

- memo 本製品にデータを書き込む場合は、プロテクト(書き込 み禁止)スイッチを OFF にします。
- パソコンの USB ポートに接続します。

USB ポートの上下方向に 注意して接続してくださ い。自動的に本製品の認 識が開始されます。認識 の完了後に使用できます。 2回目以降は挿入するだ けで使用できます。

memo お使いのパソコンが USB2.0 に対応していない場合 サービスパック 1 以前のときは 「高速でない USB ハ ブに接続している高速 USB デバイス |のメッセージが 表示されます。

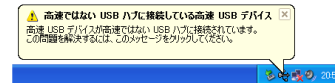

・サービスパック2のときは「さらに高速で実行できる」 デバイスのメッセージが表示されます。

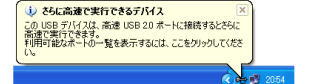

これは、本製品はUSB2.0に対応していますが、接 続した USB ポートが USB2.0 に対応していないた めに表示されるメッセージです。この場合、本製品は USB2.0 ではなく 1.1 の速度で動作します。

【 タスクトレイにインストール完了のメッセージが表示さ れ、自動的に認識されます。これで本製品とパソコンの 接続は完了しました。

> (1) 新しいハードウェアが見つかりました 新しいハードウェアがインストールされ、使用準備ができました。 20:40

memo デバイス認識中およびデータ転送時に LED がオレンジ 色で点滅します。

## ■取りはずすには

パソコンの電源が入った状態での本製品の取り出し時、スタ ンバイや休止状態に移行する前は、次の手順で本製品を取り はずしてください。

- 本製品を読み書きしている状態(LED:オレンジ色点滅)で、 本製品をパソコンから取りはずさないでください。本製品 の故障や、ファイルの破損・消失の原因となります。
- 1 本製品を読み書きしていないこと(LED: 消灯)を確認し ます。
- タスクトレイにある
  アイコンを左クリックします。
- 、表示されたメッセージをクリックします。

USB 大容量記憶装置デバイス - ドライブ (E)を安全に取り外します

- memo 本製品以外に他の USB 機器や PC カードを使用してい る場合は、両方の名前が表示されます。この場合は本 製品のメッセージ(USB 大容量記憶装置デバイス)をク リックしてください。
- 次のメッセージを確認後、本製品をパソコンの USB ポー トから取りはずします。

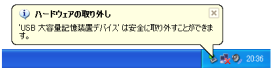

## Windows2000 で使用する

# ■パソコンに接続する

本製品のキャップを取りはずします。

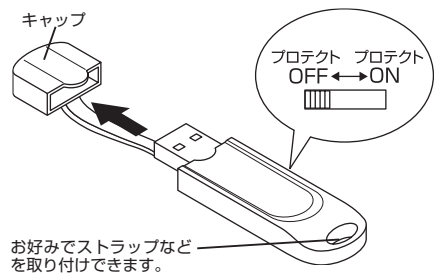

- memo 本製品にデータを書き込む場合は、プロテクト(書き込 み禁止)スイッチを OFF にします。
- パソコンの USB ポートに接続します。

USB ポートの上下方向に 注意して接続してくださ い。自動的に本製品の認 識が開始されます。認識 の完了後に使用できます。 2回目以降は挿入するだ けで使用できます。

- ダイアログボックスに「新しいハードウェアが見つかり ました。」とメッセージが表示され、自動的に認識されま す。これで本製品とパソコンの接続は完了しました。
- memo デバイス認識中およびデータ転送時に LED がオレンジ 色で点滅します。

## ■取りはずすには

パソコンの電源が入った状態での本製品の取り出し時、スタ ンバイや休止状態に移行する前は、次の手順で本製品を取り はずしてください。

- ▲ 本製品を読み書きしている状態(LED:オレンジ色点滅)で、 本製品をパソコンから取りはずさないでください。本製品 の故障や、ファイルの破損・消失の原因となります。
- 本製品を読み書きしていないこと(LED: 消灯)を確認し 1 ます。
- タスクトレイにある アイコンを左クリックします。
- 3 表示されたメッセージをクリックします

USB 大容量記憶装置デバイス - ドライブ (E) を停止します n 🖘 🎝 10:39

- memo 本製品以外に他の USB 機器や PC カードを使用してい る場合は、両方の名前が表示されます。この場合は本 製品のメッセージ(USB 大容量記憶装置デバイス)をク リックしてください。
- ボタンをクリックします。

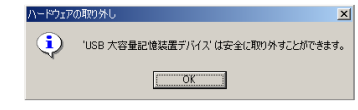

本製品をパソコンの USB ポートから取りはずします。

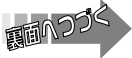

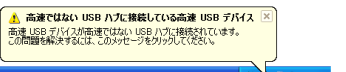

#### | 圧縮データをバックアップする

- マイコンピュータなどからパソコンに挿入した接続し た本製品にアクセスします。 例えば、パソコンの最後のドライブがEの場合、本製 品は「リムーバブルディスク(F:)」と表示されます。
- 本製品内の圧縮データ「IKINARI\_PDF\_Pro.EXE」をパ ソコンのデスクトップまたはフォルダにコピーします。

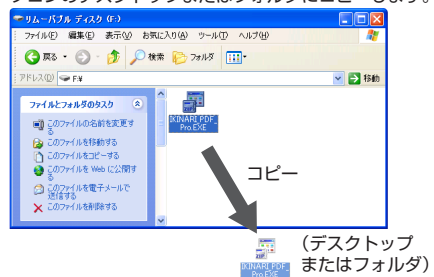

- 3 本製品内の圧縮データ「IKINARI\_PDF\_Pro.EXE」を右 クリックして表示されたメニューから[削除]をクリッ クします。
- 確認のメッセージが表示されますので、「はい]をクリッ クします。

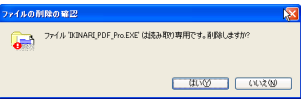

#### インストールの準備をする

- 「IKINARI\_PDF\_Pro.EXE」をダブルクリックします。 自己解凍ダイアログが表示されます。
- 解凍先フォルダを指定し、[解凍]ボタンをクリックします。 2

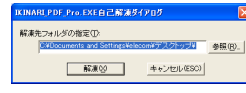

- memo「参照]ボタンをクリックするか、「解凍先フォルダの指 は、変更する必要はありません。
- 3 指定した解凍先に「IKINARI\_PDF\_Pro」フォルダが作成 されます。

「いきなり PDF Professional」についてのご質問、ご相談 は、手順3で作成された[IKINARI\_PDF\_Pro]フォルダ内の 「お問合せ先(.txt) |をお読みください。 それでも分からない場合は、

http://www.sourcenext.info/uti/pdfpro/index.html を参照してください。

ソースネクスト製品は、すぐに問題を解決できるよう、イ ンターネットでのサポートを充実させています。

製品別の「サポートページ」には、よくあるお問合せがまと められています。ページがわからないときには「速答くん」 をお使いください。聞きたいことを入力するだけで、即座 に答えてくれます。

※なお、お客様への技術的な教育、データ作成代行などはサ ポート対象外となりますので、あらかじめご了承ください。

# いきなり PDF Professional をインストールする

「いきなり PDF Professional」は、セキュリティ付き PDF を作成できるソフトです。また、PDF の結合や分割、ペー ジの抽出などの編集ができます。

memo [いきなり PDF Professional]のカスタムインス トールの方法や注意事項などの詳細については、 「IKINARI\_PDF\_Pro」フォルダ内にある「インストール 前にお読みください(.pdf)」をお読みください。

### ■「いきなり PDF Professional」をインストールする

インストール方法には、簡単にインストールすることができ る「自動インストール」と、知識のある方が自分でカスタマイ ズする「カスタムインストール」があります。ここでは、自動 インストールの手順について説明します。

- 【 「インストールの準備をする」の手順3で作成された 「IKINARI PDF Pro」フォルダ→「IKINARI PDF Pro」 フォルダにある[Installer.exe]をダブルクリックします。
- 2 そのまま 15 秒待つ 自動インストールを開始します。 しばらくお待ちください。 とインストールが自 動的に開始されます。 しばらくお待ちくだ 15 さい。

| インストールが終了<br>すると[インストール<br>完了]画面が表示され<br>ますので、[完了] ボ<br>タンをクリします。 | EXAMPLE Advanced above<br>Institute VacadET<br>March 12/2-0-0-049997 AnnuelD/01-04ET/ |
|-------------------------------------------------------------------|---------------------------------------------------------------------------------------|

スタムインストールをご希望の方はこちら→ カスタムインストール

以上で「いきなり PDF Professional」のインストールは完了です。

🔍 ソフトウェアのインストール完了後は、圧縮データをハー ドディスクにバックアップし、本製品内の圧縮データを 消去してください。USB フラッシュメモリの全容量を ご利用いただけます。バックアップの方法については、 「圧縮データをバックアップする」をお読みください。

#### ■ユーザー登録する

3

本製品をお使いになる前に、インターネットにて、お早めに ユーザー登録をお済ませください。登録完了後より、サポー トサービスをご利用いただけます。オンライン登録はインター ネットに接続できる環境が必要です。

[スタート]メニュー→[すべてのプログラム(プロ T グラム)] →[SOURCENEXT] →[いきなりPDF Professional]→[ユーザ登録]を選択します。

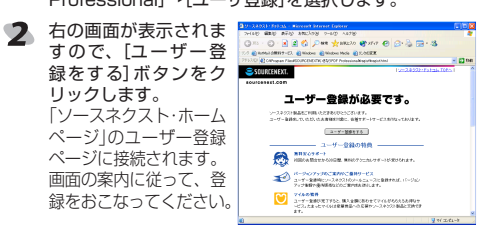

#### ■「いきなりPDF Professional」のマニュアルを読む

基本操作の詳細については、「いきなり PDF Professional マニュアル をお読みください。

[スタート]メニュー→[すべてのプログラム(プログラム)]→ [SOURCENEXT]→[いきなり PDF Professional]→[いき なり PDF Professional マニュアル]を選択して起動できます。

#### ■ご注意ください

 ・本USB フラッシュメモリに搭載されている「いきなり PDF Professional は特別版となります。

万が一、本ソフトウェアによってお客様のパソコンで不具 合が生じましても、エレコムならびにソースネクストでは 保証、交換、返品などは一切お受けできませんのでご了承 ください。

・ソースネクストでは、ご購入金額に応じてマイレージポイ ントをご用意しておりますが、本製品は、USB フラッシュ メモリ搭載の特別版のため、マイレージサービスの対象外 製品になりますので予めご了承ください。

| 仕様                   |                                                                                                    |  |
|----------------------|----------------------------------------------------------------------------------------------------|--|
|                      |                                                                                                    |  |
| Windows2000, XP      |                                                                                                    |  |
| インストールマニュアル          | 1枚                                                                                                    |  |
| シリアル番号               | 1枚                                                                                                    |  |
| 保証書                  | 1枚                                                                                                    |  |
| W20 × D70 × H13 (mm) |                                                                                                    |  |
| 10g                  |                                                                                                    |  |
| USB                  |                                                                                                    |  |
| 480Mbps(理論値)         |                                                                                                    |  |
|                      | Windows2000, XP<br>インストールマニュアル<br>シリアル番号<br>(保証書<br>W20 × D70 × H13 (mm)<br>10g<br>USB<br>480Mbps (理論値) |  |

## ユーザーサポートと製品の保証

| ハードウェアに関する<br>お問い合わせは | エレコム総合インフォメーションセンター<br>受付時間 9:00~12:00 13:00~18:00 (19) | TEL.0570-084-465<br>FAX.0570-050-012 |  |
|-----------------------|---------------------------------------------------------|--------------------------------------|--|
| 1                     |                                                         |                                      |  |

| ソフトウェアに関する | ソースネクストドットコム              |  |
|------------|---------------------------|--|
| お問い合わせは    | http://www.sourcenext.com |  |

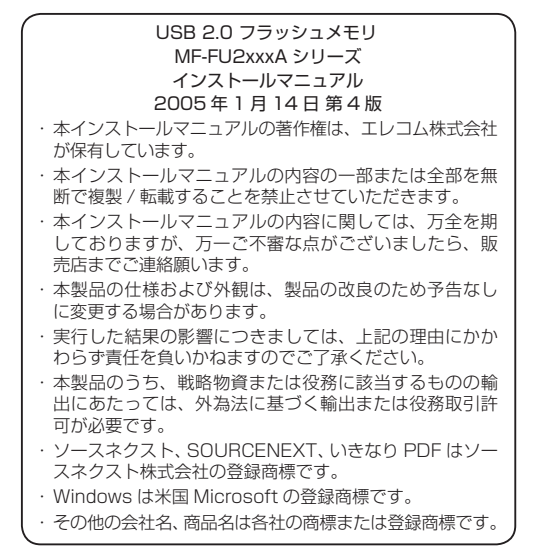

A01004 ©2005 ELECOM Co., Ltd. All Right Reserved.

A1-WU-4